# Promjena AAI zaporke (važno, obavezno učiniti):

Nakon dobivanja korisničke oznake npr. <u>pperic@sumfak.hr</u>, potrebno je pričekati 30-tak minuta, a potom prije njenog korištenja na adresi <u>https://login.aaiedu.hr/promjenazaporke/</u> promjeniti dobivenu zaporku, koja nije trajna i ima ograničeno trajanje od 48 sati.

| C 🛆 🔒 login.aaiedu.hr/promjenazaporke/ |                                                                                                    | 🖈 🔘 Paudiran |
|----------------------------------------|----------------------------------------------------------------------------------------------------|--------------|
|                                        |                                                                                                    |              |
|                                        | Središnje sučelje za promjenu<br>zaporke u sustavu AAl@EduHr                                                                                                    |              |
|                                        | Kortinička oznaka<br>Upšile konsučbu oznatu u sustavu Aka@śdułir<br>Zaporka                                                                                                    |              |
|                                        | Upsite zaporta<br>Nova zaporta<br>Upsite now zaporta                                                                                                    |              |
|                                        | Nova zaporka<br>Perovite rove zgodku<br>*Nova zaporku osa inuti restenato il znatova il sedžavati kur 2                                                                                                    |              |
|                                        | zmannika i kur 2 dow. Zapolna na pešana k polje Nora zapolna <sup>2</sup><br>nanogla in lijučava.<br>WeND: zbog postalenosti autokelle tratenisti i domane<br>skoladu zapoda poda na ongo porteginja in za osobije Ada ja vad<br>e dokatni i z domos Adacha. Pogoda prostajenite na<br>dovio tipijan. Udata kastiku ili |              |
|                                        | Pomos<br>Antersta-çika I antoriza-çika kehçanlarka zavavcel i visaking divazevneja e<br>Reşpatit i visaking divazevneja e                                                                                                    |              |
|                                        |                                                                                                    |              |

Upisati vašu Korisničku oznaku npr.: <u>pperic@sumfak.hr</u> i staru zaporku, te dva puta upisati novu zaporku (prema uputama sa slike), da slučajno nije došlo do greške prilikom pisanja.

Nakon promjene zaporke, prije prve upotrebe treba proći 30 min, da se ažuriraju svi potrebni sustavi

### Tu zaporku potrebo je upamtiti.

#### Važno:

Čuvajte svoju AAI zaporku i nikome je nemojte davati, jer sa njom možete između ostalog otići na svoj osobni korisnički pretinac na portalu e-građani (<u>https://pretinac.gov.hr/KorisnickiPretinac/eGradani.html</u>) i vaditi si svoje osobne dokumente.

Vaša AAI korisnička oznaka i zaporka biti će u potpunosti istovjetna, kao i vaša e-mail adresa iako su to dvije različite stvari

# Upute za čitanje e-pošte preko interneta:

Na adresi www.sumfak.hr/webmail

| C 🛆 🔒 hrast.sumfak.hr/webmail/ |                   | 🖈 🔘 Pausiran |
|--------------------------------|-------------------|--------------|
|                                |                   |              |
|                                |                   |              |
|                                |                   |              |
|                                | roundcube 😂       |              |
|                                |                   |              |
|                                | Kansalko ime      |              |
|                                | Lezinka           |              |
|                                | Prijava           |              |
|                                |                   |              |
|                                |                   |              |
|                                |                   |              |
|                                | Roundcube Webmail |              |
|                                |                   |              |
|                                |                   |              |
|                                |                   |              |
|                                |                   |              |
|                                |                   |              |
|                                |                   |              |
|                                |                   |              |
|                                |                   |              |
|                                |                   |              |
|                                |                   |              |
|                                |                   |              |
|                                |                   |              |

Može se pročitati e-pošta preko interneta.

Treba se logirati sa:

Korisničko ime (npr. za korisnika pperic@sumfak.hr ): pperic

Zaporka: zaporka za AAI

# Promjene u postavkama e-maila (važno)

Otiči u Postavke programa treba odabrati "Idemtiteti".

| ← → C 介 🔒 sumfa<br>O programu | ak.unizg.hr/webmail/?_task=settings | Q ☆ 🕐 Pauzirano) :<br>@sumfak.hr 🙂 Odjav. |
|-------------------------------|-------------------------------------|-------------------------------------------|
| roundcube                     |                                     | <br>Pošta 👤 Imenik 🌻 Postavke             |
| Postavke                      | Odieliak                            |                                           |
| Postavke                      | Korisničko sučelje                  |                                           |
| Mape                          | Pregled sandučića                   |                                           |
| 💄 Identiteti                  | Prikaz poruka                       |                                           |
| Odgovori                      | Sastavljanje poruka                 |                                           |
|                               | Imenik.                             |                                           |
|                               | Specijalne mape                     |                                           |
|                               | Postavke poslužitelja               |                                           |
|                               |                                     |                                           |

(Za više informacija posjetite Centar informatičke potpore Šumarskog fakulteta

https://www.sumfak.unizg.hr/hr/o-fakultetu/ustroj-i-upravljanje/centar-informaticke-potpore/)

I umjeto npr. "pperic@localhost" treba upisati npr. "<u>pperic@sumfak.hr</u>" i takve postavke spremiti.

| O programu       |            |                |            |
|------------------|------------|----------------|------------|
| roundcube 🥯      |            |                |            |
|                  |            |                |            |
|                  |            |                |            |
| Postavke         | Identiteti | Edit identity  |            |
| Postavke         | esumfak.   | .hr> Postavke  |            |
| Mape  Identiteti | <b>1</b>   | Puno ime       |            |
| Odgovori         |            | E-mail         | esumfak.hr |
|                  |            | Organizacija   | <b>1</b> 2 |
|                  |            | Odgovori       |            |
|                  |            | Bcc            |            |
|                  |            | Postavi zadano |            |
|                  |            | Potpis         |            |
|                  |            | Potpis         |            |
|                  |            | HTML potpis    |            |
|                  |            | Spremi         |            |

### Logiranje na fakultetsku wireless mrežu:

Na adresi <u>https://installer.eduroam.hr/</u> odabrati preuzimanje postavki, logurati se sa svojom AAI korisničkom oznakom preuzeti postavke i program za računalo ili pametni mobitel (sa Android ili iphone operativnim sustavom). Potebno je preuzeti postavke i instalirati i pokrenuti preuzeti program. Nakon pokretanja preuzetog programa i završetka instalacije računalo (pametni telefon) trebao bi prepoznati wireless mrežu. U odabiru dostupnih weireless mreži treba odabrati "eduroam" mrežu.

|                                      | eduroam Installer @srce                                                                                                    |                |
|--------------------------------------|----------------------------------------------------------------------------------------------------|----------------|
|                                      | 88<br>eduroam installer omogicuje krajnjim kortonicima jednostavno i pozistani konfiguriranje<br>ureškji instanku, prijekosnika, pamierog telefonaj za pristoj mrežt po edurokim<br>standredu.                            |                |
|                                      | Osim za pristup bežičnoj mreži može se koristiti jeri konfiguraciji uređaja za pristup bižanoj<br>mreži (koko je urukaja pristupa uruklađena s eduroam standardom, kao isto je to primjerice<br>SuuDok urukaja.           |                |
|                                      | kako bi zapoteli s konfigurirarijem vateg uređaja pritorite gumb "Preuzmanje postavki".<br>Ako mate dodatim pitanja o instaliti rusluzi ili problema pri njenom koritzenju klikrite na<br>gumb "Često postujina pitanja". |                |
|                                      | Preuzimanje postavki                                                                                                    |                |
|                                      | Za administratore matičnih ustanova 4                                                                                                    |                |
|                                      |                                                                                                    |                |
|                                      |                                                                                                    |                |
|                                      |                                                                                                    |                |
| lpišite ovdje za pretraživanje 🛛 🛤 💽 | 🗏 🖹 📸 🐏 🗿 🗷 🧕                                                                                                    | ^ 00 🔹 🖓 🤨 💀 🐉 |

https://www.sumfak.unizg.hr/hr/o-fakultetu/ustroj-i-upravljanje/centar-informaticke-potpore/)